## Updating the SX6 expansion firmware level

## About this task

Perform the following steps to upgrade the firmware level on the SX6s in the frame(s).

**Attention:** Only perform these steps if the TS7500 has been upgraded or running V3 R2 software level.

## Procedure

- 1. Download the following firmware file from the link located in the "Download package" area of the same support website as where you downloaded these instructions. Save it to a directory on the VE console workstation.
  - esm98D0.esm
- If Storage Manager 10 Client is already running, skip to step 4, otherwise, select Start -> Programs -> Storage Manager 10 Client -> Storage Manager 10 Client. You may see the following screen:

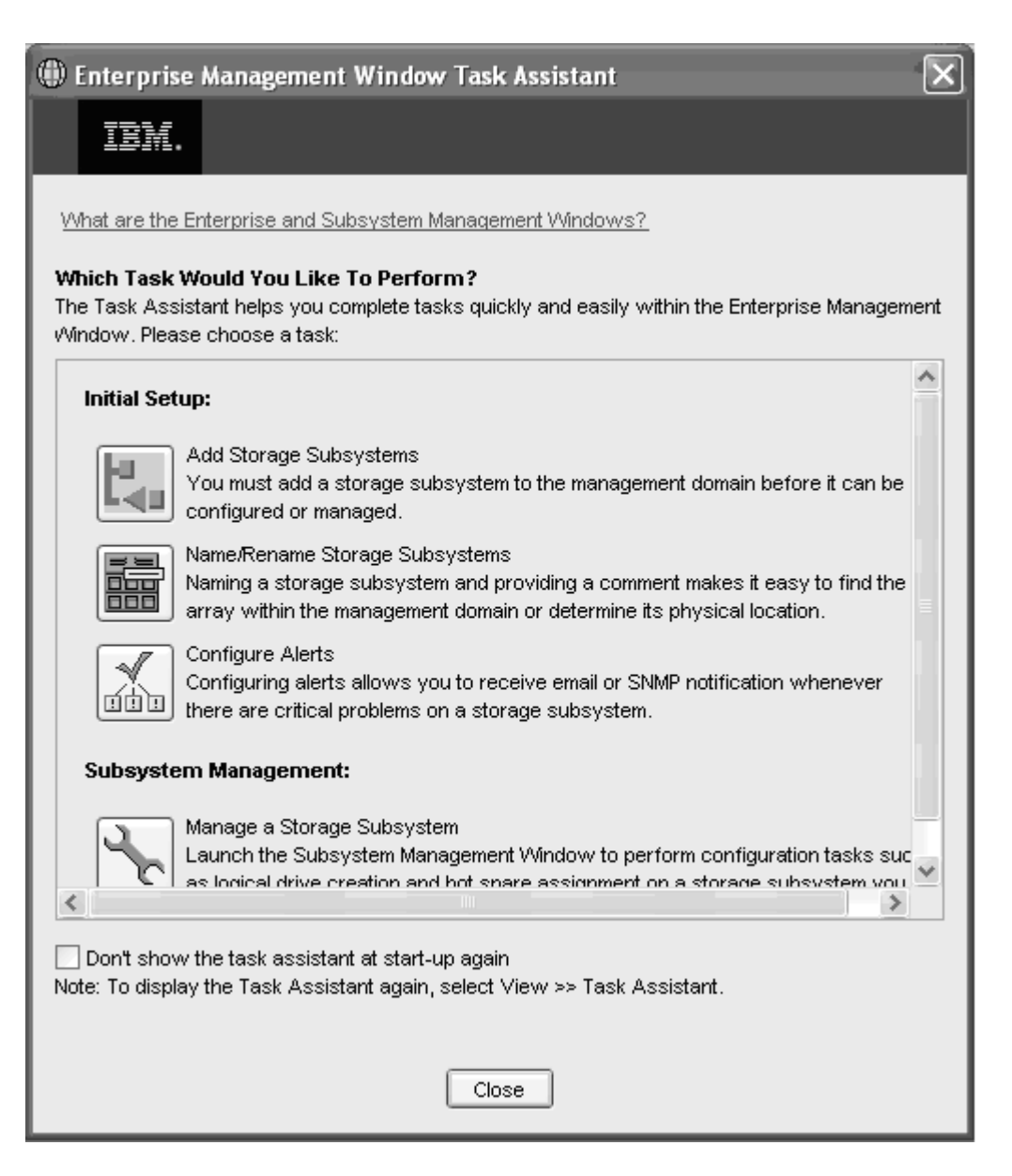

- 3. Click Close.
- 4. Select one or more enclosures.
- 5. From the Subsystem Management window, select **Advanced -> Maintenance -> Download -> ESM Firmware**.

| 語ITSO_LEFT - IBM TotalStorage DS4000/FAStT Storage Manager 9 (*<br>Storage Subsystem View Mannings Array Logical Drive Controller Drive                                                                                                    | Subsystem Management)                                                                                                    |
|----------------------------------------------------------------------------------------------------|----------------------------------------------------------------------------------------------------|
| Image: Sold y Scale y Scale y S | Maintenance Download Controller Firmware   Troubleshooting Activate Controller Firmware Controller NVSRAM   Recovery Gear Controller Firmware Drive Firmware/Mode Pages                                                                                                    |
| Logical<br>Storage Subsystem ITSO_LEFT<br>Total Unconfigured Capacity (7,240.793 GB)<br>Array 1 (RAID 5)<br>Array 2 (RAID 5)<br>Array 3 (RAID 5)                                                                                                    | Physical Persistent Reservations EM Firmware   Enclosure 81 (back) Place Array Image: Comparison of the second second |
| <br>                                                                                                    | Enclosure 32 (front) - SATA SITE                                                                                                    |

6. In the **Select Files** window, click **Browse** next to the **File** text box and navigate to locate where the file was saved in step 7.

|                                     | Maximum<br>Data Rate | Card<br>Manufacturer | Card A<br>Firmware | Card A<br>Product ID | Card B<br>Firmware | Card B<br>Product ID | Status |
|-------------------------------------|----------------------|----------------------|--------------------|----------------------|--------------------|----------------------|--------|
| Enclosure 11                        | 2 Gbps               | IBM                  | 9566               | PN 25R0156           | 9566               | PN 25R0156           |        |
| Enclosure 12                        | 2 Gbps               | IBM                  | 9566               | PN 25R0156           | 9566               | PN 25R0156           |        |
| Select file                         |                      |                      |                    |                      |                    |                      |        |
| Select file<br>File:<br>C:\_CVT\32s | torage code\es       | m98D0.esm            |                    |                      |                    |                      | growse |

- 7. Select esm98D0.esm and click Start.
- 8. Confirm the selection and click **Yes**.
- 9. In the **status** field in the **Select enclosures** table, wait for the download for each enclosure to complete.
- 10. Close the Storage Manager 10 Client. The SV6 firmware has been upgraded.